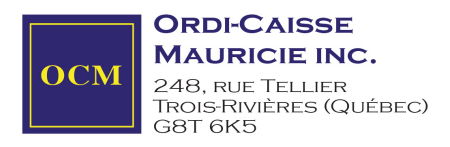

## **Procédure Suspension Temporaire Taxes TPS**

# Logiciel BEST

Pour les utilisateurs du logiciel BEST, nous avons développé des lignes directrices provisoires pour simplifier cette transition.

#### Étape 1 - Identifier les articles exemptés dans BEST

Cette méthode permet de signaler les produits exemptés sans affecter votre configuration actuelle.

- 1. Identifiez les Produits dans BEST
- 2. Utilisez la fonction COMMANDE WEB dans le logiciel BEST pour identifier les produits exemptés
- 3. Cliquez sur APPLIQUER.

| No. d'article 06     | 041006333   | •          | 🗟 Actif 🔽       | 14001 Gén | iérer no Co | ondiment              |                         |
|----------------------|-------------|------------|-----------------|-----------|-------------|-----------------------|-------------------------|
| tournisseur 01       | 567580      |            |                 | 2004      |             |                       |                         |
| (Fra/Ang)            | iys Ketchup | Fromage 22 | )g              |           |             |                       |                         |
| Message<br>(Fra/Ang) |             |            | ~               |           |             | ~                     |                         |
| ARTICLE              | PR          | IX Q       | JANTITÉ FC      |           | INSEMBLE    | HISTORIQUE            | MÉMO                    |
| Date Crée            |             |            | Style étiquette |           | ,           | ✓ Écrase prix         | Esc. client             |
| Département          | Croustille  |            | 🍳 Escompte auto |           | ,           | Étiquette             | Inverse PAV             |
| Articles Liés        |             |            | P Tare balance  |           | ,           | Qté Obligat           | Valide Âge              |
| Combo                |             |            | ✓ Points/\$     | 0.00      | Service     | Taxe Min  Affiche Gte | Cocktail<br>Commande WE |
| Mix n Match          |             |            | V Heure début   | Heur      | re fin      | Date Exp.             |                         |
| Commission           | 0.00\$      | □%         | Localisation    |           |             |                       | Ŷ                       |
| Escompte             | 0.00\$      | □%         | Séquence        |           |             |                       | Ý                       |
| Lien PLU boite       |             | ę          | Note            |           |             |                       | Ý                       |
| -                    |             |            |                 |           |             |                       |                         |

#### Étape 2 - Mises à Jour ou Changement Massif

Suivez les étapes suivantes pour changer tous les items d'un département.

1. Cliquer sur "REMPLACER"

| No. d'article             |    |     | 9   | Actif      | Π       | 14001  |
|---------------------------|----|-----|-----|------------|---------|--------|
| o fournisseur             |    |     |     | _          |         |        |
| Description<br>(Ere(Apg)) |    |     |     |            |         |        |
| (Fra/Ang)                 |    |     |     |            |         |        |
| ARTICLE                   | PR | (IX | QUA | NTITÉ      | FO      | JRNISS |
| Date Crée                 |    |     |     | Style étic | uette   |        |
| Département               |    |     | ę   | Escompte   | auto    |        |
| Articles Liés             |    |     | ę   | Tare ba    | lance   |        |
| Combo                     |    |     | ~   | Po         | ints/\$ |        |
| Mix n Match               |    |     | ~   | Heure      | début   |        |
| Commission                |    | %   |     | Localis    | ation   |        |
| Escompte                  |    | %   |     | Séqu       | ience   |        |
| Lien PLU boîte            |    | ę   |     |            | Note    |        |
|                           |    |     | -   |            |         |        |

- 2. Cliquer sur la flèche et sélectionner "DEPARTEMENT"
- 3. Double-cliquer dans le carré blanc et Sélectionner un département
- 4. Cliquer sur OK

| onaition | _ 2 _ Champs  |   |   | _ <mark>2</mark> _Valeur |
|----------|---------------|---|---|--------------------------|
|          | Département 🗸 | = | × | Chocolat                 |
| ET ~     |               | - |   | [                        |
| ET ~     | · · · ·       |   | ~ |                          |
| FT v     | ×             | = | × |                          |
|          | ~             | = | ~ |                          |
| ET ~     |               |   |   | [                        |
|          | · · · ·       |   |   |                          |

| • | No. d'article | Ν        | Description 1                | 1]  | 1 | Départemer | F | Μ | С  | 1(((    | S | L    | ΝÉ       | L   | É | E   | GE | = 0 |    | V | Τŀ | T\ | TPS I  | N۸ |
|---|---------------|----------|------------------------------|-----|---|------------|---|---|----|---------|---|------|----------|-----|---|-----|----|-----|----|---|----|----|--------|----|
| - | 0286320777    | 0(       | Berkley Corde Trilene 301m   |     | ( | Chocolat   |   |   |    |         |   |      | ١        | 1   | N | 1 1 | 1  | N N | h  | Ν | 0  | Oı | Non    |    |
| - | 0374660146    | 0.       | Lindt Excellence 85% Cocoa N |     | ( | Chocolat   | Ρ |   |    |         |   |      | 1        | 1   | N | 1 1 | N  | N N | h  | Ν | 0  | OI | Non    |    |
| - | 0374660161    | 0(       | Lindor 36g Noisettes         |     | ( | Chocolat   |   |   |    |         |   |      | N        | 1   | N | 11  | N  | I I | 41 | Ν | 0  | 0ı | Non    |    |
| - | 0374660170    | 0.       | Lindor Au Lait 36g           |     | ( | Chocolat   | Ρ |   |    |         |   |      | N        | 1   | Ν | 11  | 1  | 1   | łı | N | 0  | 01 | Non    |    |
| - | 0374660188    | 0.       | Lindt Excellence 70% Cocoa N |     | ( | Chocolat   |   |   |    |         |   |      | N        | 1   | N | 1 1 |    | I I | łı | Ν | 0  | OI | Non    |    |
| - | 0374660198    | 0(       | Lindt Lait 100g              |     | ( | Chocolat   |   |   |    |         |   |      | P        | 1   | Ν | 1 1 | 1  | A L | łı | Ν | 0  | Oı | Non    |    |
| - | 0374660198    | 0.       | Lindt Noisettes 100g         |     | ( | Chocolat   | Ρ |   |    |         |   |      | N        | 1   | Ν | 11  | NN | 1 1 | h  | N | 0  | 01 | Non    |    |
| - | 0374660198    | 0.       | Lindt Cholocat Blanc 100g    |     | ( | Chocolat   |   |   |    |         |   |      | N        | 1   | Ν | 11  | N  | 1   | 41 | N | 0  | OI | Non    | ~  |
| < |               |          |                              |     |   |            |   |   |    |         |   | 2003 | 1        |     |   |     |    |     |    |   |    |    | 3      | Þ  |
| ٧ | aleur _ 5 -   |          |                              |     |   | - 6 -      |   | v | -  | 8 -     |   | - /  | -        | ii. |   |     | -  | 10  | -  |   |    |    |        |    |
|   | Commande V    | <i>۱</i> | × =                          | - [ | 0 | J          | ] | ł | ٩þ | oliquer |   | Ri   | us<br>en |     |   |     |    | ٥k  | <  |   |    | А  | nnulei | r  |

Complétez le tableau ci-haut

- 5. Choisir "commande Web"
- 6. Inscrivez "Oui"
- 7. Cliquez sur "Tous"
- 8. Cliquez sur "Appliquer"
- 9. Cliquez sur "Oui"
- 10. Cliquez sur "OK"

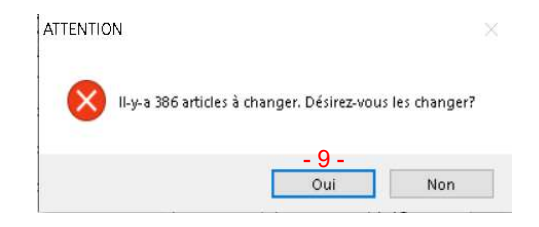

### Étape 3 - Application Finale des Changements (13 décembre 2024)

Les étapes suivantes désactivent la TPS pour les produits sélectionnés dans les étapes 1 et 2. Mettez à jour votre système le vendredi 13 décembre 2024 après vos heures d'ouverture. Le processus devrait prendre environ 30 minutes.

1. Cliquer sur "REMPLACER"

| No. d'article            |    |     |          | ę   | Actif      |         | 14001  |
|--------------------------|----|-----|----------|-----|------------|---------|--------|
| o fournisseur            |    |     |          |     |            |         |        |
| Description<br>(Fra/Ang) |    |     |          |     |            |         |        |
| Message<br>(Fra/Ang)     |    |     |          | _   |            | ~       |        |
| ARTICLE                  | PF | XIX | (        | QUA | NTITÉ      | FO      | URNISS |
| Date Crée                |    |     |          |     | Style étic | uette   |        |
| Département              |    |     |          | ę   | Escompte   | auto    |        |
| Articles Liés            |    |     |          | q   | Tare ba    | lance   |        |
| Combo                    |    |     |          | ~   | Po         | ints/\$ |        |
| Mix n Match              |    |     |          | ~   | Heure      | début   |        |
| Commission               |    |     | □%       |     | Localis    | ation   |        |
| Escompte                 |    |     | <b>%</b> |     | Séqu       | ience   |        |
| Lien PLU boîte           |    |     | ę        |     | ]          | Note    |        |
|                          | 1  |     |          |     | -1-        |         |        |

- 2. Cliquer sur la flèche et sélectionner COMMANDE WEB
- 3. Inscrivez OUI
- 4. Cliquer sur OK

| onation | -2 - Champs         |     | - 3 - Valeur |
|---------|---------------------|-----|--------------|
|         | Commande WEB $\sim$ | = ~ | oui          |
| ET 🗸    |                     |     |              |
| ET v    | ~                   | - ~ |              |
|         | ~                   | = ~ |              |
| EI V    | ~                   | = ~ |              |
| ET 🗸    |                     |     |              |
|         | ~                   | = ~ |              |

- 5. Choisir TPS
- 6. Inscrivez NON (au mois de février, écrire OUI)
- 7. Cliquer sur TOUS
- 8. Cliquer sur APPLIQUER
- 9. Cliquer sur OUI
- 10. Cliquer sur OK

| -  | No. d'article | N | Description 1 | [] | • | / Départemen | F | MC | 10  | (( | 5 | L | ₽ E | ι | É | G | E | Ci   | V | TF | T\ | TVH |
|----|---------------|---|---------------|----|---|--------------|---|----|-----|----|---|---|-----|---|---|---|---|------|---|----|----|-----|
|    | 1             |   | TRESWT        |    |   | (BOTTES 6"   |   |    |     |    |   |   | 1   | 1 | N | N | Ν | Ni   | Ν | 0  | OI | Non |
|    |               |   |               |    |   |              |   |    |     |    |   |   |     |   |   |   |   |      |   |    |    |     |
|    |               |   |               |    |   |              |   |    |     |    |   |   |     |   |   |   |   |      |   |    |    |     |
|    |               |   |               |    |   |              |   |    |     |    |   |   |     |   |   |   |   |      |   |    |    |     |
|    |               |   |               |    |   |              |   |    |     |    |   |   |     |   |   |   |   |      |   |    |    |     |
|    |               |   |               |    |   |              |   |    |     |    |   |   |     |   |   |   |   |      |   |    |    |     |
|    |               |   |               |    |   |              |   |    |     |    |   |   |     |   |   |   |   |      |   |    |    |     |
|    |               |   |               |    |   |              |   |    |     |    |   |   |     |   |   |   |   |      |   |    |    |     |
|    |               |   |               |    |   |              |   |    |     |    |   |   |     |   |   |   |   |      |   |    |    |     |
|    |               |   |               |    |   |              |   |    |     |    |   |   |     |   |   |   |   |      |   |    |    |     |
| 12 | aleur -       |   |               |    |   | 6            |   |    | 8 - |    |   | - | 7 - |   |   |   |   | 10 - | _ |    |    |     |

| TTENTI     | DN .                                    | ×                             |
|------------|-----------------------------------------|-------------------------------|
|            |                                         | ne en a ser en anti anti a se |
| $\diamond$ | II-y-a 386 articles a changer. Desirez- | vous les changer?             |
| ~          | II-y-a 386 articles a changer. Desirez- | vous les changer?             |

## Étape 4 - Réactivation de la TPS (Février 2025)

Début février 2025, refaire l'étape 3 du document en inscrivant "OUI" au lieu de non pour la TPS

### 5. Points Importants

- Si vous créez de nouveaux produits éligibles à l'exemption de TPS, assurez-vous de les marquer en sélectionnant l'option COMMANDE WEB dans BEST.
- Pour les entreprises exploitant une boutique en ligne intégrée à BEST, ce processus peut différer.
  Veuillez contacter notre équipe de support pour des conseils adaptés.